# Menggunakan aplikasi CPF Mobile untuk membuat tambah nilai tunai dengan PayNow

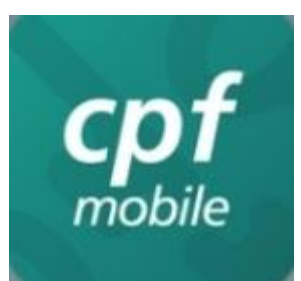

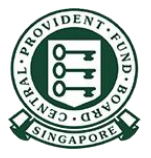

Copyright © 2023 Central Provident Fund Board. All rights reserved. Reproduction without prior written consent by Central Provident Fund Board is strictly prohibited.

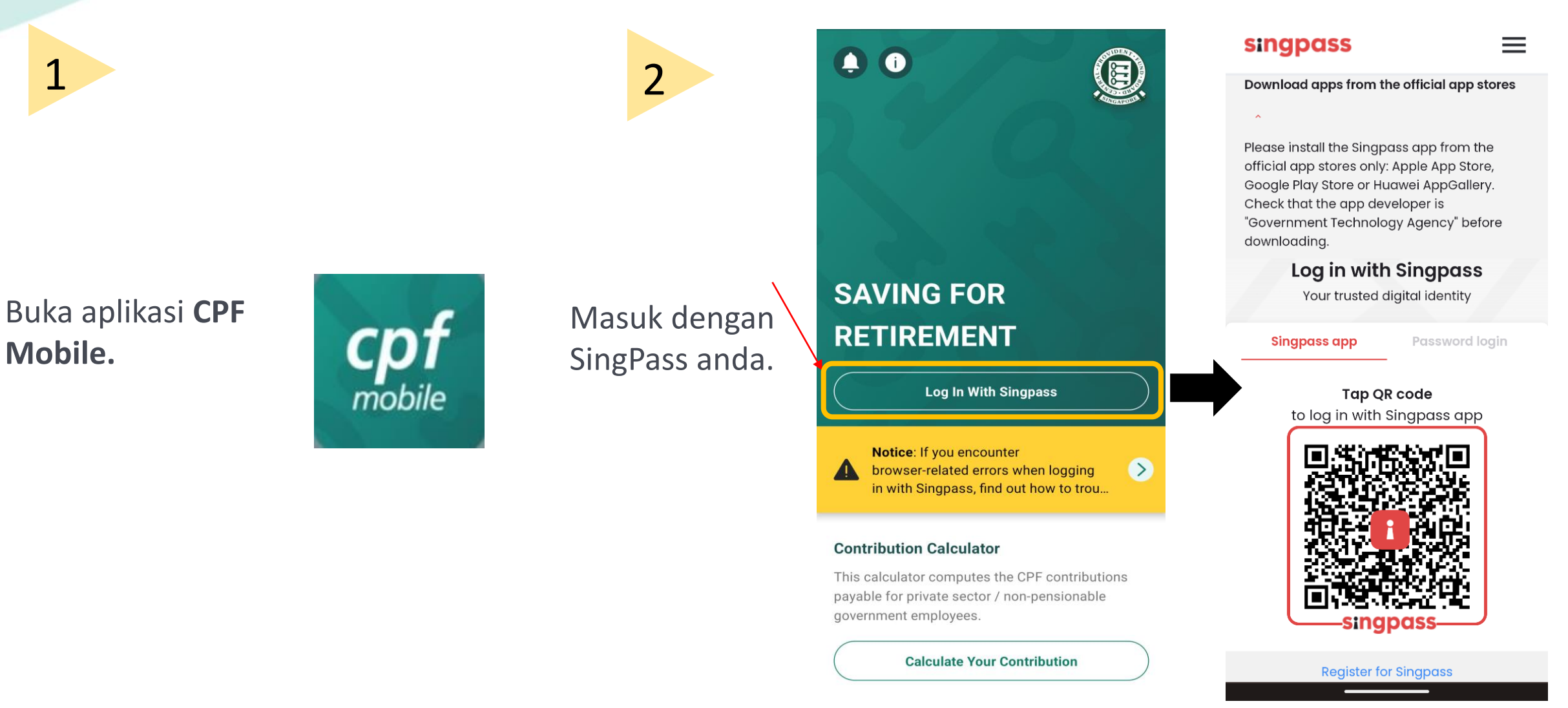

Klik ikon menu di sudut kiri atas.

3

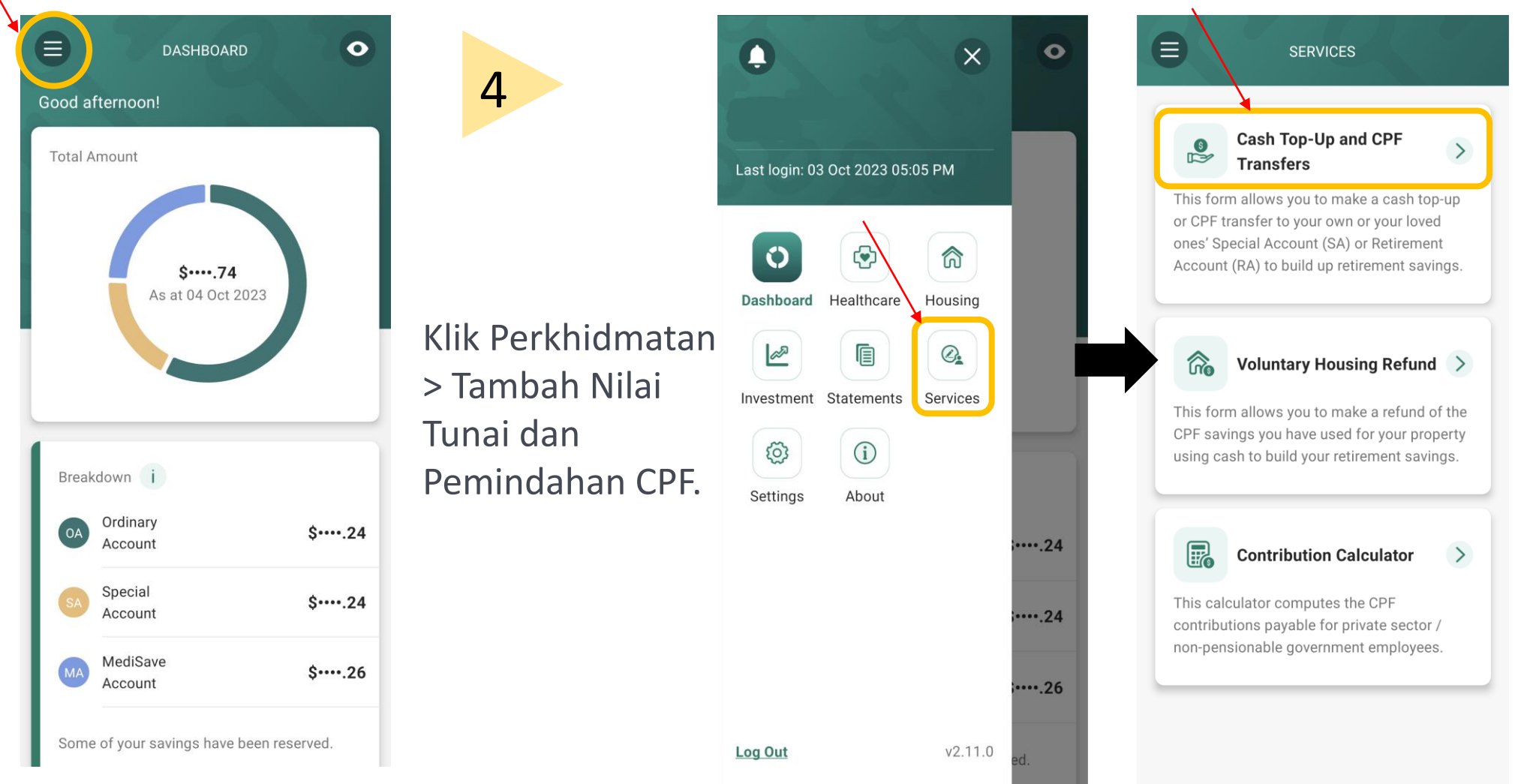

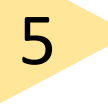

### Baca arahan.

### Klik Teruskan.

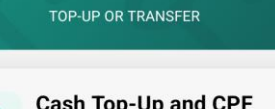

#### Cash Top-Up and CPF Transfers

This form allows you to make a cash top-up or CPF transfer to your own or your loved ones' Special Account (SA) or Retirement Account (RA). This helps to build up retirement savings.

For cash top-ups, you may use PayNow or OCBC Digital. Please ensure that the amount that you plan to top up is within your bank's internet banking limits.

#### Note: Top-ups received by a CPF LIFE member will automatically be used to increase his CPF LIFE premium by the following month. This allows him to receive higher CPF LIFE monthly payouts for life. The member will receive his revised monthly payouts the following month after his premium has increased.

#### To complete the form, you will need: Relevant banking app and/or authentication token(s) depending on your choice of payment

mode

Set Your recipient's Singapore NRIC/CPF Account Number if you are making a top-up or CPF transfer to a loved one

#### Identification documents are required for only first time CPF transfers to the recipients to prove your relationship with your loved ones (e.g. Birth and/or Overseas Marriage Certificate(s))

Continue

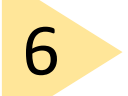

### Pilih Tambah Nilai Tunai.

Pilih Penerima. Jika anda ingin membuat tambah nilai tunai untuk orang yang tersayang, sila pilih perhubungan dan masukkan NRIC mereka.

Masukkan jumlah tambah nilai anda.

Klik Seterusnya.

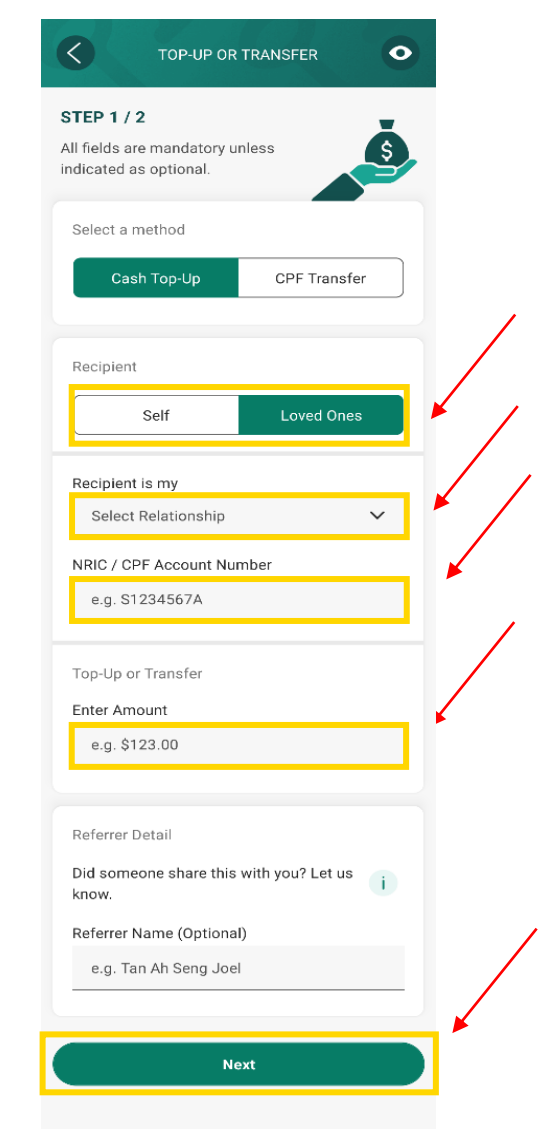

Copyright © 2023 Central Provident Fund Board. All rights reserved. Reproduction without prior written consent by Central Provident Fund Board is strictly prohibited.

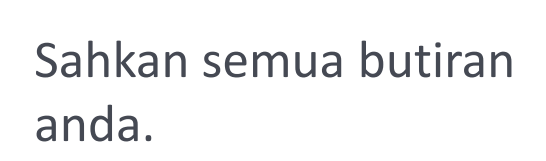

7

Baca terma dan syarat, dan tandakan pada kotak Terms and Conditions.

Klik Sahkan untuk menghantar borang anda.

|   | STEP 2 / 2                                                                                                    | 8                                                                               |
|---|----------------------------------------------------------------------------------------------------|---------------------------------------------------------------------------------|
| 1 | Review                                                                                                    |                                                                                 |
|   | Please review the details below:<br>Method                                                                             | Pilih mod pembayara<br>pilihan anda untuk<br>membuat pembayar<br>dengan segera. |
|   | Recipient Relationship                                                                                                 |                                                                                 |
|   | Amount<br>\$                                                                                                    |                                                                                 |
|   | Referrer Name                                                                                                    |                                                                                 |
|   | <ul> <li>have read and agree to the</li> <li><u>Declaration</u> and <u>Terms and</u><br/><u>Conditions</u>.</li> </ul> |                                                                                 |
|   | You will be directed to select your payment mode<br>when you click confirm.                                            |                                                                                 |
|   | Confirm                                                                                                    |                                                                                 |

|    | X TOP-UP OR TRANSFER                                                                                                    |                                                            |
|----|----------------------------------------------------------------------------------------------------|------------------------------------------------------------|
|    | You will be brought to an external payment page/<br>app upon choosing your payment mode below, so<br>that you can complete the payment to CPF Board.                                              |                                                            |
| an | <b>Note:</b> If your payment is unsuccessful, please<br><u>write to us</u> with the transaction reference<br>number for assistance.                                                               |                                                            |
| an | Payment Mode         Please save the QR code and upload it into your PayNow participating bank's app to make payment. Please make payment by the end of today.                                    | Simpan kode<br>QR jika anda<br>telah memilih<br>PayNow QR. |
|    | <b>OCBC Digital Please note that there is a maximum limit of \$200,000 for this payment mode. Please ensure that your OCBC Digital Mobile App is updated before you proceed with the payment.</b> |                                                            |